## <u>맥 PC(OS)사용자 PC용 홈페이지 공인인증서 로그인 방법</u>

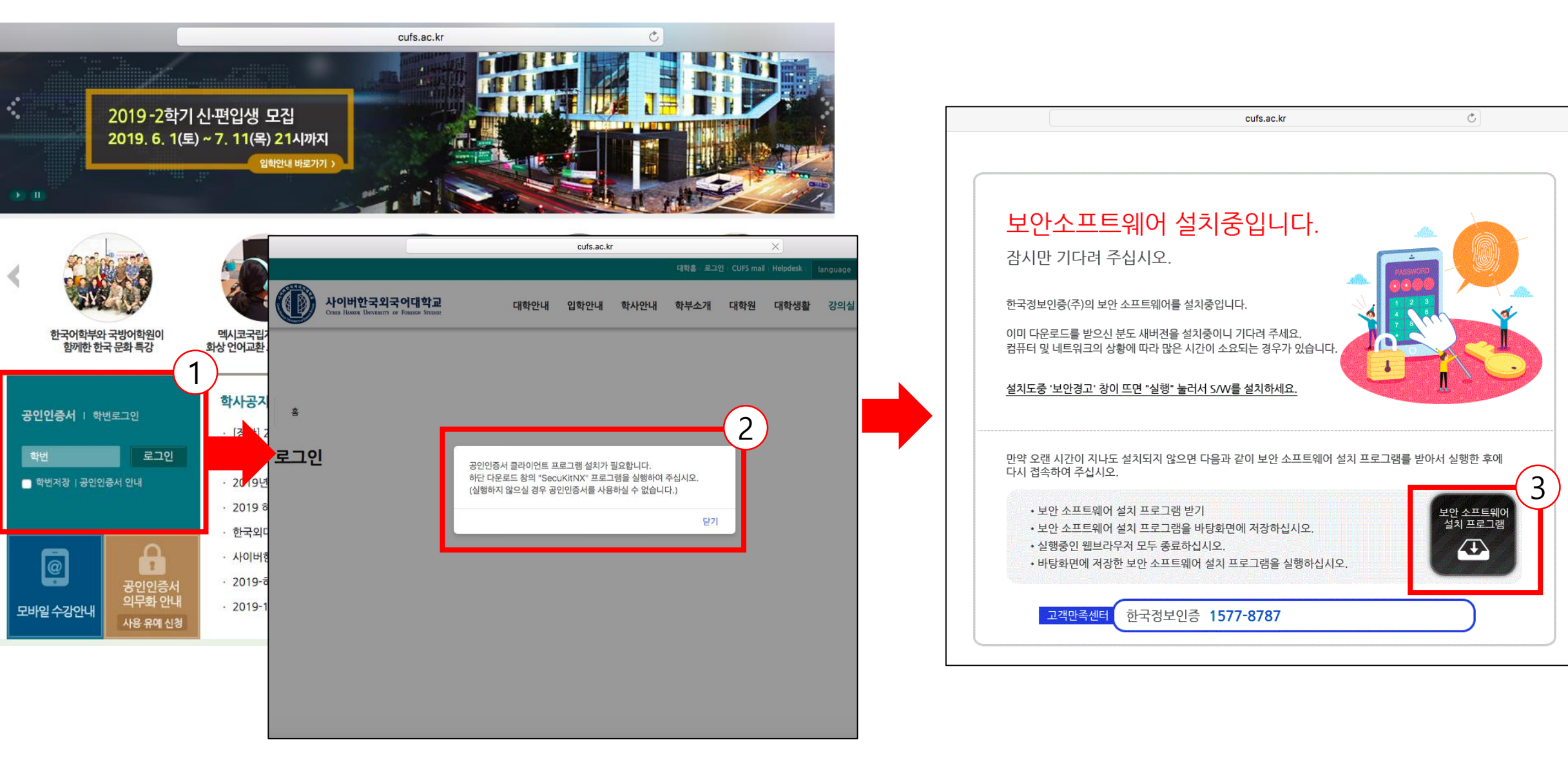

맥 OS에서 사파리 브라우저 또는 크롬 브라우저를 실행하고, 홈페이지(<u>www.cufs.ac.kr</u>) 접속 합니다. 홈페이지 메인화면에서 공인인증서 로그인 부분을 클릭합니다. 설치가 안되었을 경우 설치 안내 창이 뜹니다. 닫기 버튼을 눌러 설치 프로그램 다운로드 페이지로 이동하여 하단의 "SecuKitNx"프로그램을 다운로드 받습니다

2.

3.

## 

| • • •             | 💽 다운로드           |                |           |            |                   |          |                              |             |
|-------------------|------------------|----------------|-----------|------------|-------------------|----------|------------------------------|-------------|
| $\langle \rangle$ |                  |                | Q 검       | 색          |                   |          |                              |             |
| 즐겨찾기              | 이름               | (1) <u>ביו</u> | 종류        | 추가일        |                   |          |                              |             |
| AirDrop           | 😺 SecuKitNXS.pkg | 4.8MB          | 설치 프램 패키지 | 오늘 오후 2:57 |                   |          |                              |             |
| 昌 나의 모든 파일        |                  | _              |           |            |                   |          |                              |             |
| iCloud Drive      |                  |                |           |            |                   |          |                              |             |
| ッ₳; 응용 프로그램       |                  |                |           |            |                   |          |                              |             |
| 🛄 데스크탑            |                  |                |           |            |                   |          |                              |             |
| 🖺 도큐멘트            |                  |                |           |            |                   | <u> </u> | 뜨트웨어 설치중(                    | 입니다.        |
| 🕒 다운로드            |                  |                |           |            | 2                 |          | 너 즈시시이                       |             |
| 7 7               |                  |                |           |            |                   | 하다는 가드   | I 너 〒 ᆸ 시 ㅗ.<br>[0] 다운로드     |             |
| 💿 원격 디스크          |                  |                |           |            | $\langle \rangle$ |          |                              |             |
| 태그                |                  |                |           |            | 즐겨찾기              | 이름       |                              | 크기 종류       |
| 🛑 빨간색             |                  |                |           |            | MirDrop           | 💝 Secul  |                              | 4.8MB 설치 프  |
| 😑 귤색              |                  |                |           |            | 🕒 나의 모든 파일        |          | 다음으로 열기 🕨                    | 🖄 설치 프로그램(기 |
| 😑 노란색             |                  |                |           |            | Cloud Drive       |          | 유지승프도 이승                     | App Store   |
| ● 초록색             |                  |                |           |            | /~~~ 응용 프로그램      |          | 정보 가져오기                      | ✓I⊂r        |
|                   |                  |                |           |            | 1 도큐멘트            |          | 이금 변경<br>'SecuKitNXS.pkg' 압축 |             |

| 토            | ·<br>안소프트웨어 설치중(          | 입니다.          | -Allian      |       |
|--------------|---------------------------|---------------|--------------|-------|
| 감.           | 시만 기다려 주십시오.              |               |              |       |
|              |                           | (             | Q, 검색        |       |
| 즐겨찾기         | 이름                        | 크기 종류         | 추가일          | 4     |
| MirDrop      |                           | 4.8MB 설치 프램 패 | 2 오늘 오후 2:57 |       |
| 🗐 나의 모든 파일   | 다음으로 열기 🕨 🕨               | 🚊 설치 프로그램(기본) |              |       |
| Cloud Drive  | 유지공으로 이공                  | App Store     | -            | 9     |
| ;∕亽; 응용 프로그램 | 정보 가져오기                   | 기타            |              |       |
| - 데스크탑       | 이름 변경                     |               |              |       |
| 🖺 도큐멘트       | 'SecuKitNXS.pkg' 압축<br>보계 |               |              |       |
| ● 다운로드       |                           |               |              | ž Oll |
| 기기           | 'SecuKitNXS.pkg' 훑어보기     |               |              | 1     |
| 💿 원격 디스크     | 3유                        | _             |              |       |
| 태그           | 'SecuKitNXS.pkg' 복사       | _             |              | 웨어    |
| 🛑 빨간색        | 보기 옵션                     |               |              | 그램    |
| 😑 귤색         | 태그                        |               |              |       |
| 😑 노란색        |                           |               |              |       |
| 초록색          |                           | _             |              |       |
|              | Finder에서 보기               | 797           |              |       |
|              | 포크근국법의 인국정포한중 13/17       | 0/0/          |              |       |

## 6. 설치 후 로그인페이지로 이동되며, 학번 입력 후 공인인증서 로그인 클릭 시 인증서 선택 팝업이 뜹니다.7. 공인인증서가 위치한 이동식 디스크를 선택하신 후 인증서 비밀번호를 입력하여 로그인 합니다.

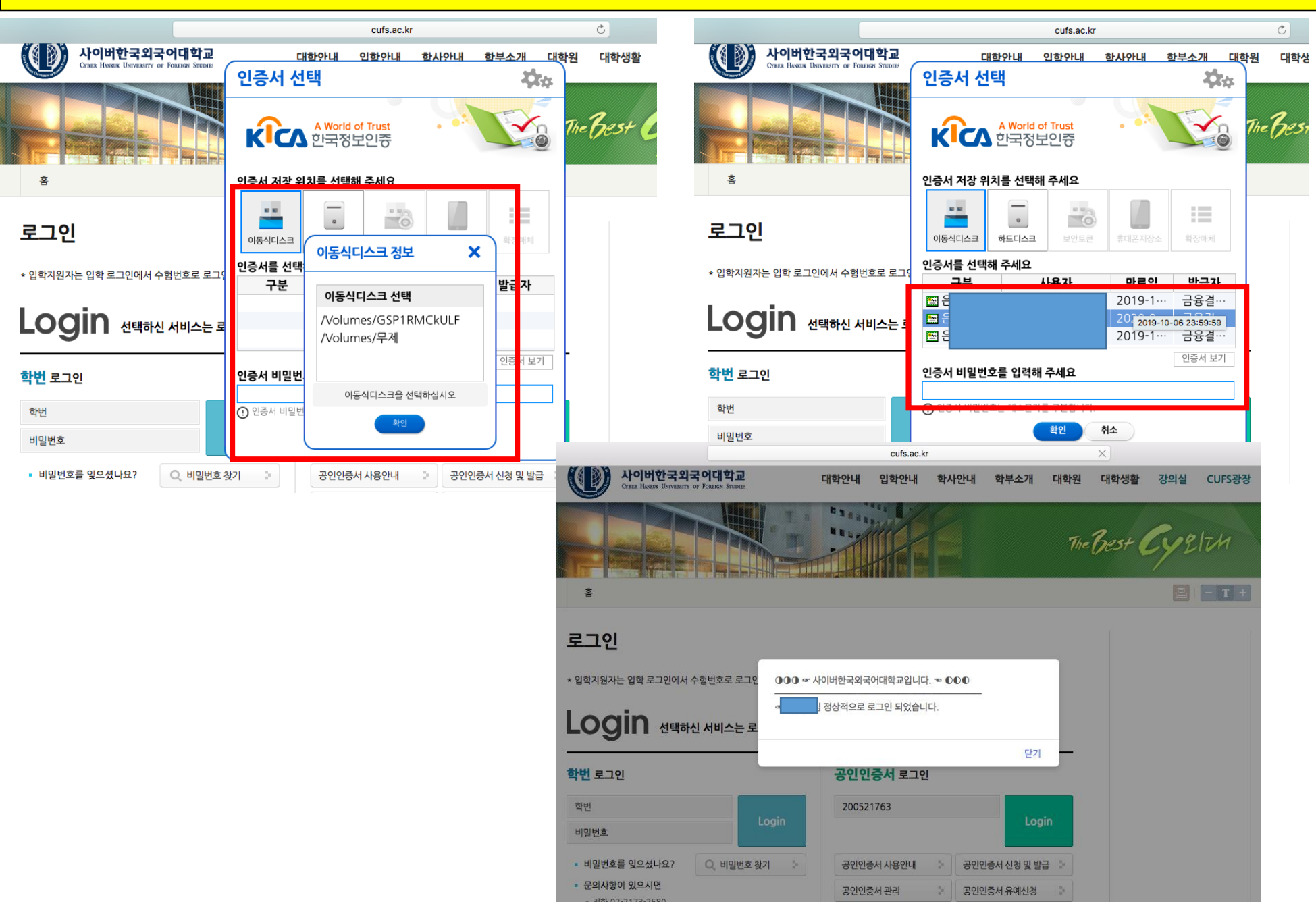

## 이동식 디스크 및 공인인증서 인식 불가 할 경우

- 아래와 같이 이동식 디스크 또는 인증서 인식이 불가 할 경우 이동식 디스크 공인인증서를 하드디스크로 복사 합니다.
  Finder에서 shift-command-G 단축키로 폴더 이동 창을 열거나, MACOS 상단 돋보기 모양 클릭 후 "~/library/Preferences/"를 입력하여 해당 위치로 이동합니다.
  "~/library/Preferences/" 위치에 이동식 디스크에 있는 NPKI를 복사하여 붙여넣기 합니다.

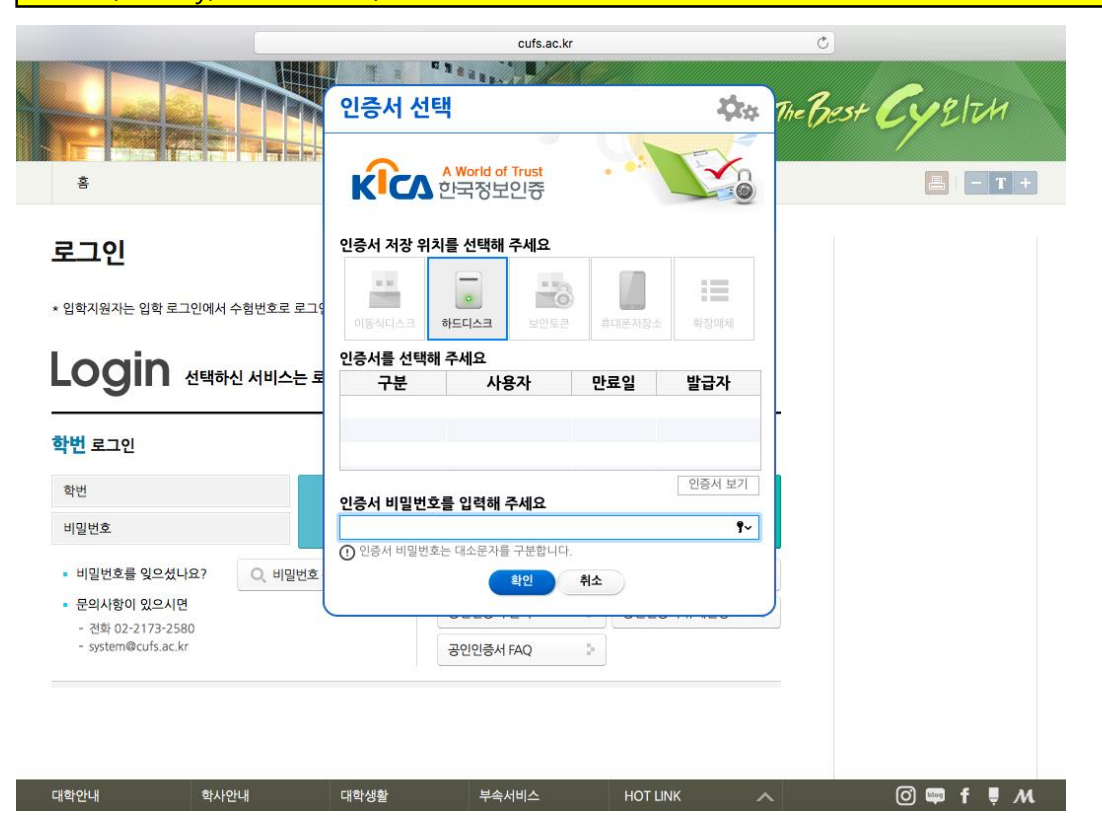

| A ~/library/Preferences/ – Preferences |                                                             |  |  |  |  |
|----------------------------------------|-------------------------------------------------------------|--|--|--|--|
| Preferences<br>Finder에서 모두 보기          | Preferences<br>137개의 항목                                     |  |  |  |  |
|                                        | ByHost<br>오늘 오후 3:22                                        |  |  |  |  |
|                                        | com.apple.accounts.plist<br>2019. 3. 5. 오후 3:09             |  |  |  |  |
|                                        | com.apple.accountsd.plist<br>2019. 4. 16. 오후 2:58           |  |  |  |  |
|                                        | com.apple.AddressBook.plist<br>오늘 오후 1:49                   |  |  |  |  |
|                                        | com.apple.AddressBook.plist.lockfile<br>2019. 3. 5. 오후 1:03 |  |  |  |  |
|                                        |                                                             |  |  |  |  |

|                   | Preferen                                 | ces                  |        |       |
|-------------------|------------------------------------------|----------------------|--------|-------|
| $\langle \rangle$ |                                          |                      | Q, 검색  |       |
| 즐겨찾기              | 이릉                                       | ^ 수정일                | 크기     | 종류    |
| MirDrop           | com.apple.systemsound.plist              | 오늘 오후 1:49           | 249바이트 | 속성 목록 |
|                   | com.apple.systemuiserver.plist           | 2019년 7월 9일 오후 4:16  | 380바이트 | 속성 목록 |
| 🗐 나의 모든 파일        | com.apple.systemuiserver.plist.lockfile  | 2019년 3월 5일 오후 1:03  | 0바이트   | 도큐멘트  |
| iCloud Drive      | com.apple.TelephonyUtilities.plist       | 2019년 3월 5일 오후 3:09  | 68바이트  | 속성 목록 |
| . 요. 요요 ㅠㄹㄱ래      | com.apple.universalaccess.plist          | 오늘 오후 1:49           | 133바이트 | 속성 목록 |
| /~~~ 승용 프로그램      | com.apple.universalaccess.plist.lockfile | 2019년 3월 5일 오후 1:00  | 0바이트   | 도큐멘트  |
| 🔜 데스크탑            | com.apple.UserAccountUpdater.plist       | 2019년 3월 5일 오후 3:09  | 83바이트  | 속성 목록 |
| 🕅 도큐멘트            | com.apple.WebKit.WebContent.plist        | 2019년 3월 5일 오후 3:15  | 77바이트  | 속성 목록 |
|                   | com.apple.wifi.keychain-format.plist     | 2019년 3월 5일 오후 3:14  | 56바이트  | 속성 목록 |
| ♥ 나운로느            | com.apple.xpc.activity2.plist            | 오늘 오후 3:19           | 2KB    | 속성 목록 |
| 7 7               | com.google.Chrome.plist                  | 2019년 6월 10일 오후 2:00 | 103바이트 | 속성 목록 |
| @ 위경 디스크          | com.google.Keystone.Agent.plist          | 오늘 오후 1:48           | 809바이트 | 속성 목록 |
| ◎ 원격 디스크          | loginwindow.plist                        | 2019년 3월 5일 오후 3:36  | 556바이트 | 속성 목록 |
| 🔄 NO NAME 🗎       | loginwindow.plist.lockfile               | 2 월 5일 오후 1:03       | 0바이트   | 도큐멘트  |
| 10                | h 🔁 Massemadia                           | 실 28일 오후 3:19        |        | 폴더    |
| οπ<br>            | NPKI                                     | 오늘 3 후 3:11          |        | 폴더    |
| cufs-yong         | pospilat                                 | 2013년 3월 5일 오후 1:57  | 122바이트 | 속성 목록 |
| ai a              | pbs.plist.lockfile                       | 2019년 3월 5일 오후 1:03  | 0바이트   | 도큐멘트  |
| A 100-71 1 1      | QuickTime Preferences                    | 2019년 3월 5일 오후 1:03  | 9KB    | 텍스트도  |

4. 하드 디스크에서 인식되는 인증서 선택 후 비밀번호 입력하여 로그인 합니다.

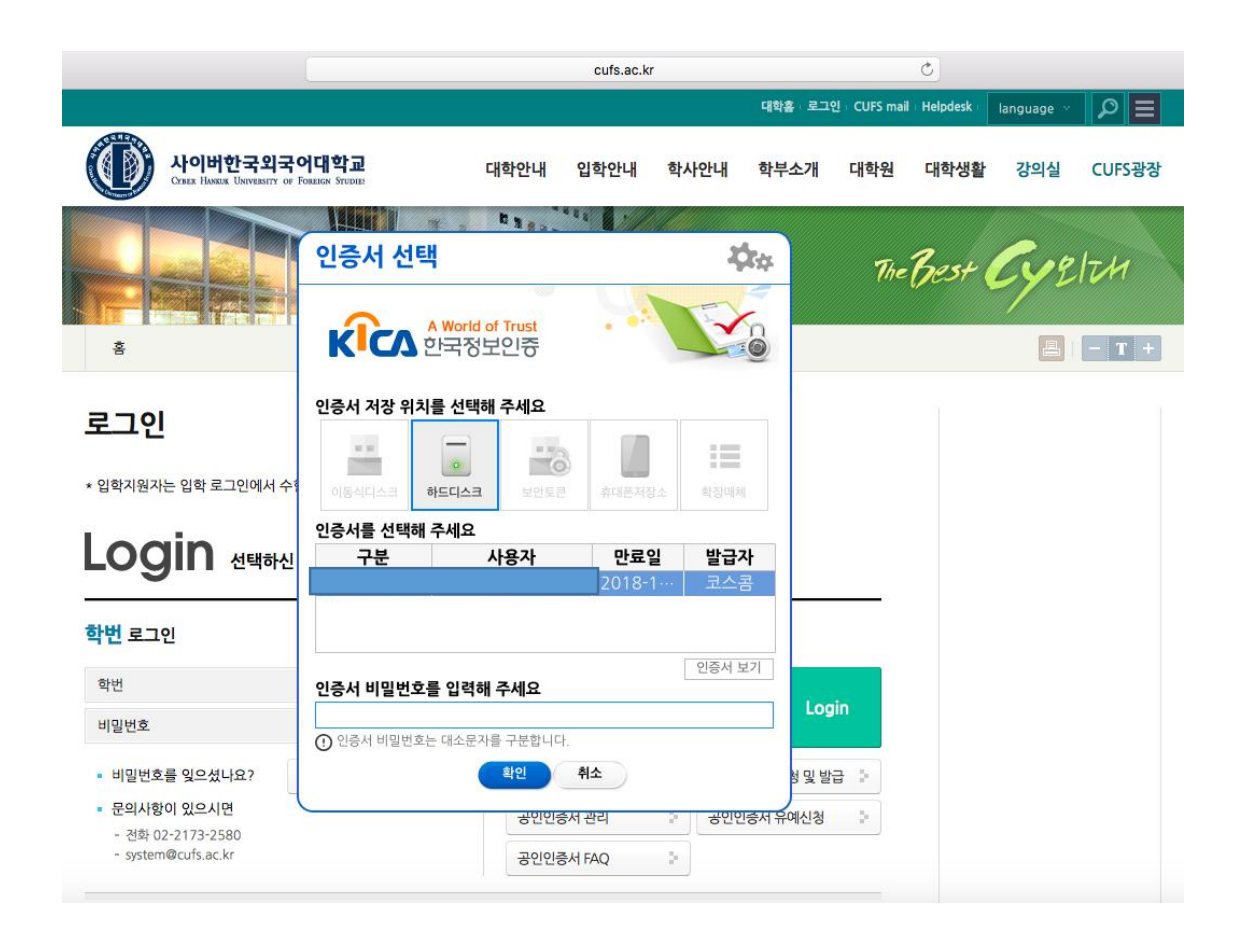